# Installation Instructions

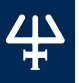

# TRILUTION® LC V4.0

This document describes the installation procedures for TRILUTION® LC Software. Additional documentation is supplied on the Gilson Software USB.

# TABLE OF CONTENTS

- Prepare for Installation | 2
- Installation Overview | 9
- Start TRILUTION LC | 12
- Register TRILUTION LC | 15
- TRILUTION LC Backup Utility | 19
- Installation Qualification | 21
- Gilson Server Settings | 22
- Customer Service | 23

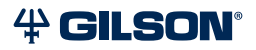

# PREPARE FOR INSTALLATION

# **Prepare for Installation**

Before beginning the TRILUTION LC installation, ensure that the computer name and domain are established. Changing these parameters after installation will result in errors.

An internet connection is required for installation, but after installation/registration, it is recommended to disconnect from the internet. Because the PC is your system controller, any automatic updates may interfere with your running system.

# **Recommended PC Configuration**

| Processor        | Quad Core (2.7 GHz)                                                             |  |
|------------------|---------------------------------------------------------------------------------|--|
| Memory (RAM)     | 8.0 GB                                                                          |  |
| Hard Drive       | 500 GB-1 TB<br>(200 GB available)                                               |  |
|                  | One Serial port required for Gilson Server:<br>Native or USB to RS-232 Adapter* |  |
| I/O Ports        | Additional Serial ports for GEARS devices:<br>USB to RS-232 Adapter*            |  |
|                  | One Ethernet port                                                               |  |
|                  | USB ports for USB devices                                                       |  |
|                  | Resolution: 1440 x 900 (or greater)                                             |  |
| Display          | Colors: True Color (32-bit)                                                     |  |
|                  | Text Size: 100%                                                                 |  |
| Operating System | Microsoft® Windows® 10 Professional (64-bit)**                                  |  |
|                  |                                                                                 |  |

\* Contact your local Gilson representative for recommended vendors and models.

\*\* Windows 10 must be a clean install. Upgrades from Windows 7 to Windows 10 are not recommended.

Microsoft and Windows are registered trademarks of the Microsoft Corporation in the United States and/or other countries.

# Install Microsoft<sup>®</sup> Windows<sup>®</sup> Updates

Before installing Gilson software, install all Windows updates. Failure to do so may result in a failed installation.

# Set Power & Sleep Options

- 1. Open **Control Panel** on the PC. Use the search function to locate it, if necessary.
- 2. Select **Power Options**. If necessary, change **View by:** to **Large icons** (default is **Category View**).

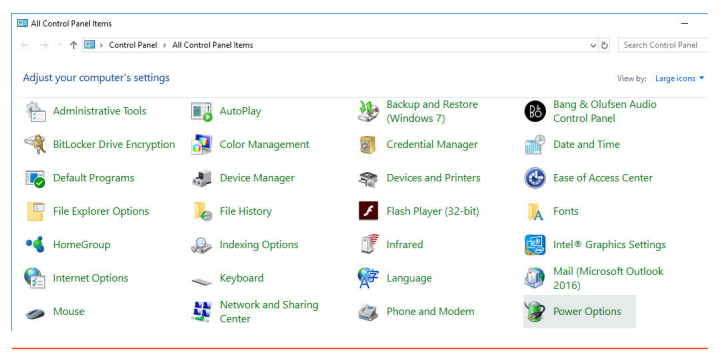

## Figure 1

Control Panel - Power Options

3. Select Change plan settings.

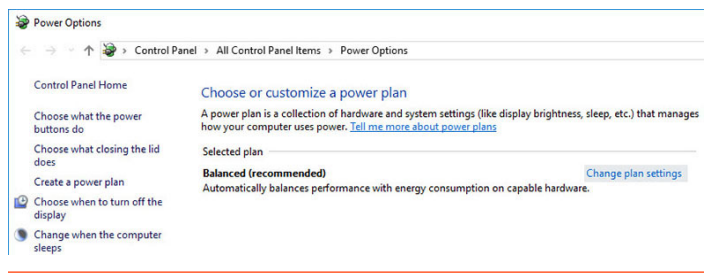

## Figure 2

Power Options - Change Plan Settings

4. Set the **Sleep** options to **Never** and then select **Change advanced power settings**.

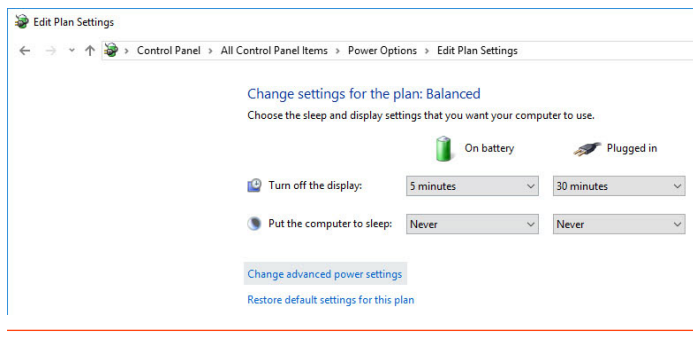

#### Figure 3

Set Sleep Options to Never

- 5. In the Power Options Advanced settings:
  - a. Set the USB selective suspend setting to Disabled.
  - b. Set the Turn off hard disk after setting to Never.

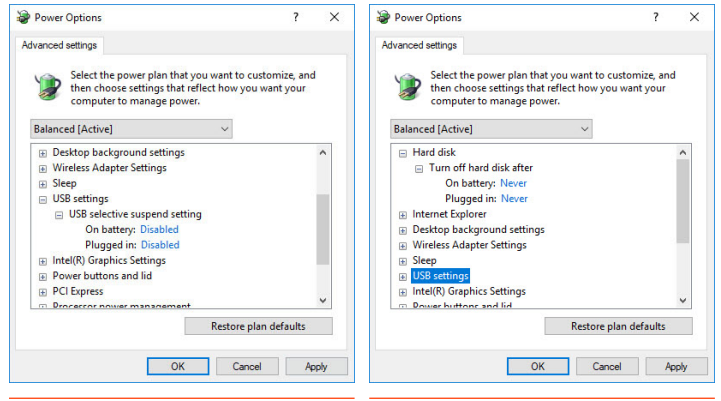

#### Figure 4

Set USB Selective Suspend Setting to Disabled

## Figure 5

Set Turn off hard disk after Setting to Never

# Log On as System Administrator

Installation of TRILUTION LC requires that the installer have local System Administrator privileges.

To check if you are a member of the Administrators Group:

- 1. Open **Computer Management** on the PC. Use the search function to locate it, if necessary.
- 2. On the left pane of the **Computer Management** window, double-click on **Local Users and Groups** and then select **Groups**.
- 3. In the right pane, double-click on **Administrators**. The Administrators Properties window lists the members of the Administrators group.

If you are not a member of this group, contact your IT professional.

| Fice Action View Help     |                         |                                                                                     |   |                |   |
|---------------------------|-------------------------|-------------------------------------------------------------------------------------|---|----------------|---|
| 🔶 🔿 🙍 📰 🗶 🖻 🗟             | ?                       |                                                                                     |   | ~              |   |
| 🗸 🎁 System Tools 🛛 🔿      | Name                    | Description                                                                         | ^ | Actions        |   |
| > 🕘 Task Scheduler        | Access Control Assist   | Members of this group can remotely query authorization attributes and permission    |   | Groups         | - |
| > 🛃 Event Viewer          | Administrators          | Administrators have complete and unrestricted access to the computer/domain         |   | More Actions   | • |
| y Di Local Users and Grou | A Backup Operators      | Backup Operators can override security restrictions for the sole purpose of backing |   |                |   |
|                           | A Cryptographic Operat  | Members are authorized to perform cryptographic operations.                         |   | Administrators | - |
| Groups                    | A Distributed COM Users | Members are allowed to launch, activate and use Distributed COM objects on this     |   | More Actions   | • |
| > (N) Performance v       | Event Log Readers       | Members of this group can read event logs from local machine                        | ~ |                |   |
| < >                       | <                       | · · · · · · · · · · · · · · · · · · ·                                               |   |                |   |
|                           |                         |                                                                                     |   |                | / |

# Figure 6

Computer Management

# **Close All Running Applications**

Before installing, ensure that all running applications are closed.

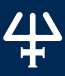

PREPARE FOR INSTALLATION

# Set Region & Language Options

During the installation, Regional Settings must match the operating system language.

To set region and language options:

- Open Region & language options on the PC. Use the search 1. function to locate it, if necessary.
- 2. In the **Region & language** window, verify that the settings are for the same language and country as the operating system.

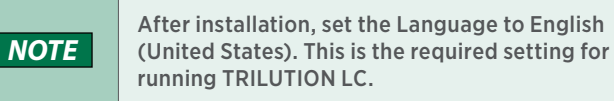

| Region & language                                                                                                    |  |  |  |  |
|----------------------------------------------------------------------------------------------------|--|--|--|--|
| Country or region                                                                                                    |  |  |  |  |
| Windows and apps might use your country or region to give you local content                                                                                                    |  |  |  |  |
| United States $\checkmark$                                                                                                    |  |  |  |  |
| Languages<br>You can type in any language you add to the list. Windows, apps<br>and websites will appear in the first language in the list that they<br>support<br>Add a language |  |  |  |  |
| English (United States)<br>Windows display language                                                                                                    |  |  |  |  |
| igure 7                                                                                                    |  |  |  |  |

Region & language Options

# **Disable Antivirus Software**

It is recommended to temporarily disable the antivirus software during installation.

To temporarily disable your antivirus software, refer to the documentation included with the software.

After installation, make sure to enable the antivirus software.

# **Disable Firewall**

It is recommended to temporarily disable firewalls during installation.

# WINDOWS DEFENDER FIREWALL

To temporarily disable the Windows Defender Firewall:

- 1. Open **Windows Defender Firewall** on the PC. Use the search function to locate it, if necessary.
- 2. On the left pane of the **Windows Defender Firewall** window, select **Turn Windows Defender Firewall on or off**.
- 3. Select

Turn off Windows Defender Firewall (not recommended) under each network location.

4. After installation, make sure to enable the firewall.

## OTHER FIREWALL

To temporarily disable your firewall, refer to the documentation included with the software.

After installation, make sure to enable the firewall.

# **Installation Overview**

One USB is used to install TRILUTION LC Software and the additional software that is required. The full installation will take approximately 20 minutes.

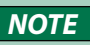

If at any time during the installation a User Account Control window appears, then click Yes.

The installation proceeds as follows:

- 1. Insert the Gilson Software USB into the USB port and then follow the instructions in **Start Here.pdf** to navigate to the installation file(s) and start the installation.
- 2. The installation checks for the **Microsoft .NET Framework** feature on the PC.
  - If the feature is available, the installation will continue.
  - If the feature is not available, the installation will fail immediately. Proceed with the following steps:
    - a. Ensure and/or establish an internet connection.
    - b. Open **Windows Features** on the PC. Use the search function to locate it, if necessary.

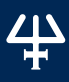

c. Turn on the

.NET Framework 3.5(includes .NET 2.0 and 3.0 feature by selecting its check box and then selecting **OK**. The check box will be filled, indicating that only part of the feature is turned on. This is expected and acceptable.

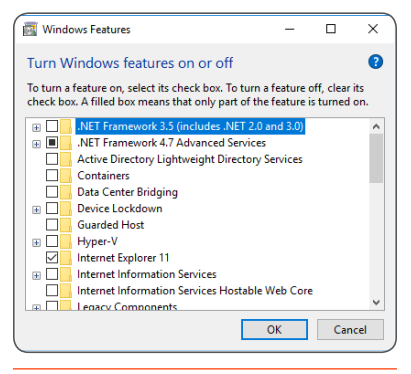

Figure 8 Windows Features

d. When prompted, select **Download Files from Windows Update**.

| ÷ | 📅 Windows Features                                                          |
|---|-----------------------------------------------------------------------------|
|   | Windows needs files from Windows Update to finish installing some features. |
|   | → Download files from Windows Update                                        |
|   | → Don't connect to Windows Update<br>No dunges will be made to your FC.     |
|   |                                                                             |
|   | Cancel                                                                      |

## Figure 9 Windows Update

- **1** INSTALLATION OVERVIEW
- Follow the on-screen instructions to install the required pre-requisite items, if not already installed. The InstallShield Wizard will either prompt for action or complete the installation of the required items automatically.

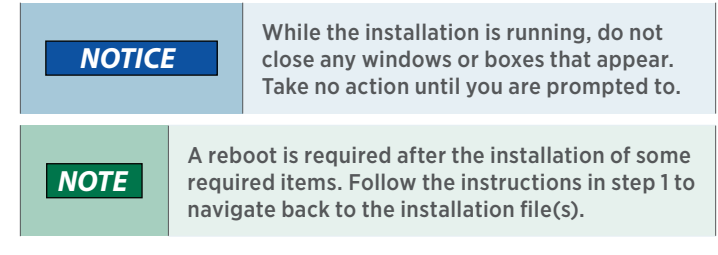

 Follow the on-screen instructions to install TRILUTION LC, which also installs the TRILUTION LC Backup Utility. Reboot the PC when prompted.

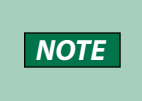

It is recommended to install to the default location. C:\PROGRAM FILES (x86)\GILSON\ TRILUTION LC 4.0.

# Start TRILUTION LC

When starting TRILUTION LC for the first time follow the instructions in this section.

# Set Region and Language Options

Before starting TRILUTION LC for the first time, set the Language to English (United States). Verify the following:

- The decimal symbol used is a period and not a comma.
- The short date and long date formats are set to month/day/year.

# Log On as System Administrator

The first time you start TRILUTION LC, you must have local System Administrator privileges.

# Start TRILUTION LC

To start TRILUTION LC, select **Start** and then select **Gilson Applications** > **TRILUTION LC**.

Alternatively, TRILUTION LC can be started by doubleclicking on the TRILUTION LC icon on the desktop. This icon is created automatically during installation.

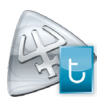

If any **Windows Security Alerts** appear with Gilson as the Publisher, select **Allow Access**.

# Notification of Temporary License and Prompt to Register

A message appears displaying the number of temporary period days remaining. Select **OK** to register TRILUTION LC later or select **Register Now...** to register TRILUTION LC immediately. (If registering immediately, refer to **Register TRILUTION LC** on page 15 for more information.)

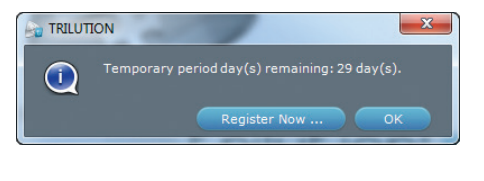

## Figure 10

Temporary Period Days Remaining Message

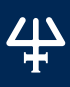

# Log In

The TRILUTION LC Log In window appears.

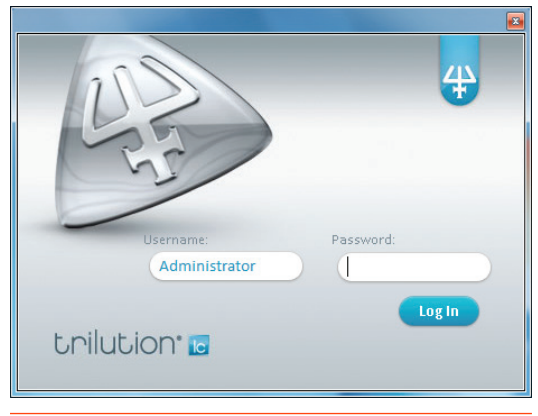

Figure 11 TRILUTION Log In Window

TRILUTION LC automatically creates a default user (Administrator) who belongs to a default group (Admin) during installation. To log in to TRILUTION LC for the first time, enter the following Username and Password and then select Log In.

## Username: Administrator

## Password: Admin

The **Username** and **Password** are case sensitive and must be entered exactly. There is a 20 character limit.

You will be prompted to enter a new password for the user. Select **OK** and then enter a new password.

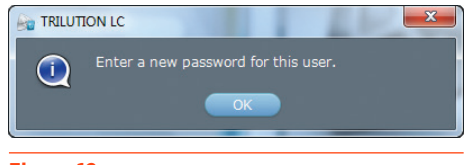

Figure 12 Prompt to Enter New Password

# **Register TRILUTION LC**

TRILUTION LC is installed with a 30-day temporary license. Each installation of TRILUTION LC must be registered with Gilson.

To register TRILUTION LC:

- 1. Start TRILUTION LC and log in as **Username Administrator** with the appropriate password.
- 2. On the Liquid Chromatography menu, select Utilities.

| RILUTION LC Menu      |                 |                      |
|-----------------------|-----------------|----------------------|
| + Liquid Chr          | omatography     | 10                   |
| Liquid Chromatography | Project Library |                      |
| Administrative Tools  | Method          |                      |
| Log Out               | Task            |                      |
|                       | Utilities       |                      |
|                       | Reports         |                      |
|                       | About           |                      |
|                       |                 | Unitation Technology |
|                       |                 |                      |

Figure 13 Liquid Chromatography Menu

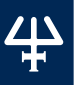

## 3. On the Utilities menu, select Registration.

| TRILUTION LC Menu     |                          |                           |
|-----------------------|--------------------------|---------------------------|
| + Liquid Chro         | omatography              | 10                        |
| Liquid Chromatography | Unit Settings            |                           |
| Administrative Tools  | Purge and Recover        | 22                        |
| Log Out               | Bed Layout and Utilities |                           |
|                       | Registration             |                           |
| <b>9</b> ? A          | ERM                      |                           |
|                       | Notification             |                           |
|                       |                          | Construction Construction |
|                       |                          |                           |

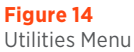

4. The registration process is explained on the left side of the **TRILUTION LC Registration** window. Review the information.

| TRILUTION LC Registration                                                                                                    |                                                      |                       | <b>×</b>         |
|----------------------------------------------------------------------------------------------------|------------------------------------------------------|-----------------------|------------------|
| The software is installed with a 30-day temporary<br>license. Each installation of the software requires a<br>license and must be registered with Gilson, Inc.<br>To register, complete all of the fields<br>and then do one of the following: | End User Name<br>Company/Institution Name<br>Country | Positi<br>Lab N       | on<br>ame/Campus |
| E-Mail: register@glison.com<br>Save the registration information to a text file<br>and then e-mail it to Glison, Inc.<br>Or, copy the registration information to the Clipboard<br>and then paste it in an e-mail to Gilson, Inc.              | Select Country Address1 Address2                     | =                     |                  |
| Fax: 608-831-4451<br>Print and then fax the registration information<br>to Gilson, Inc.                                                                                                    | City                                                 | State<br>Select State | Zip/Postal       |
| After the registration information has been received<br>by Gilson, Inc., a license will be generated for your<br>specific computer and will be returned to you in the<br>form of a license file (called LSERVRC).                              | Primary application of instru                        | umentation            | Phone<br>F-mail  |
| Save the LSERVRC license file to the software's CORE folder.                                                                                                    | Serial Number                                        |                       | Computer Name    |
| Review EULA                                                                                                    | Print                                                | Save                  | Clipboard        |

### Figure 15 TRILUTION LC Registration Window

- 5. Complete all fields. Refer to supplied registration card or contact your local Gilson representative for the serial number.
- Optionally, select Review EULA to review the End User License Agreement. Select OK to return to the Registration window.
- 7. After all fields have been completed, do one of the following:
  - Print

Select **Print** to print the registration information. Use this option if you want to fax your registration information to Gilson.

Save

Select **Save** to save the registration information to a text file. It is recommended that you use this option if you want to e-mail your registration information to Gilson. The default file name is GILSONREGINFO.TXT and can be saved anywhere you choose.

Clipboard

Select **Clipboard** to copy the registration information to the clipboard. You will then need to paste the information into another file or an e-mail.

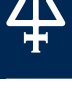

- 8. Send the registration information generated in step 7 to Gilson. There are two registration options available.
  - E-mail
     E-mail the registration information to Gilson. The e-mail address is register@gilson.com.
  - Fax

Fax the registration information to Gilson. The fax number is (1) 608-831-4451.

9. After your registration information has been received by Gilson, a license will be generated for your specific PC and returned to you in the form of a license file (called LSERVRC or LSERVRC.TXT).

To update from a temporary to a permanent license, save the LSERVRC file from the e-mail to the TRILUTION LC folder.

The default path on a Windows® 10 system is: C:\PROGRAM FILES (x86)\GILSON\TRILUTION LC 4.0\ CORE.

# NOTE

After installation/registration, it is recommended to disconnect from the internet. Because the PC is your system controller, any automatic updates may interfere with your running system.

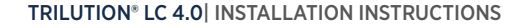

# **TRILUTION LC Backup Utility**

The TRILUTION LC Backup Utility, installed with TRILUTION LC Software, is used to create backup copies of the database and associated results, which can be restored, if desired.

A clean TRILUTION LC database backup is installed with the software. Run the TRILUTION LC Backup Utility to create additional database backups as desired.

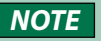

The clean database backup (TRILUTION LC Clean Database.lcbackup) is located at C:\ProgramData\ Gilson\TRILUTION LC 4.0\Backups.

Backup

About

To start the TRILUTION LC Backup Utility click the Start button and then select Gilson Applications > TRILUTION LC Backup Utility.

TRILUTION LC Backup Utility

Figure 16 TRILUTION LC Backup Utility Window

trilution C

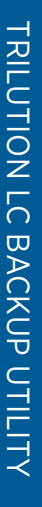

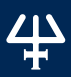

# **Create Backup**

- 1. Close TRILUTION LC and any other programs that may be communicating with the database (GEARS, Property Page Creator, etc.).
- 2. On the TRILUTION LC Backup Utility window, select Backup.
- 3. On the **System Backup Information** window, type a **Name** and a **Description**. Select **Save**.

| System Backup Information | ×      |
|---------------------------|--------|
|                           |        |
| Name                      |        |
| Description               |        |
|                           |        |
|                           |        |
|                           |        |
|                           |        |
| Save                      | Cancel |
|                           |        |

## Figure 17

System Backup Information Screen

4. On the **Save Backup File** window, review the folder and then select **Save**.

The backup file is saved in the specified folder with a .LCBACKUP extension. Associated results are zipped and saved in a folder with the database backup name in the specified folder.

# **Restore Backup**

- 1. Close TRILUTION LC and any other programs that may be communicating with the database (GEARS, Property Page Creator, etc.).
- 2. On the TRILUTION LC Backup Utility window, select Restore.
- Before restoring a database, an automatic database backup will be created. Select whether or not to auto back up results when backing up the database. If the automatic database backup will later be restored, auto backup of results is necessary.

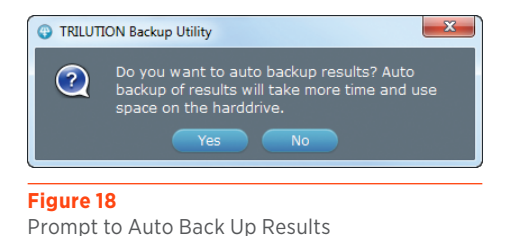

4. On the **Restore Backup File** window, select the backup file (.LCBACKUP) to restore and then select **Open**.

The selected database is restored, replacing the existing database.

# **Installation Qualification**

Complete the TRILUTION LC Installation Qualification supplied on the Gilson Software USB.

**GILSON SERVER SETTINGS** 

# **Gilson Server Settings**

The COM port and baud rate for GSIOC communic set through GSIOC Server Settings.

To change the COM port or baud rate:

Right-click on the Server icon in the task 1. bar and then select Settings from the menu.

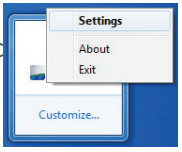

Figure 19 Server in Task Bar

×

Settings cannot be changed if the server is being used by a Gilson program (for example, the GSIOC Utility).

From the **Port** drop-2. down, select the serial communications (COM) port on the PC to which the Gilson interface instrument is connected.

NOTE

- 3. From the **Baud** drop-down, select 19200 or 9600 to set the baud. The baud is the rate of data transmission between the PC and the Gilson instrument.
- Port Settings Port : Com1 • Baud : 19200 -Timeout: 100 Ignore Port Not Found 🔽 ОK Cancel

GSIOC Server Settings

4. If the check box Ignore Port Not Found is not selected and the system

does not have a serial port (RS232 port), a message will be displayed stating that a COM port could not be found. Gilson applications are blocked while this message box is open. By default, the Ignore Port Not Found check box is selected.

Select **OK** to save the changes. 5.

Figure 20 Port and Baud Settings

# **Customer Service**

Gilson and its worldwide network of representatives provide customers with the following types of assistance: sales, technical support, applications, and instrument repair.

If you need assistance, please contact your local Gilson representative. Specific contact information can be found at **www.gilson.com/ContactUs.** 

LT380155-01 www.gilson.com/ContactUs